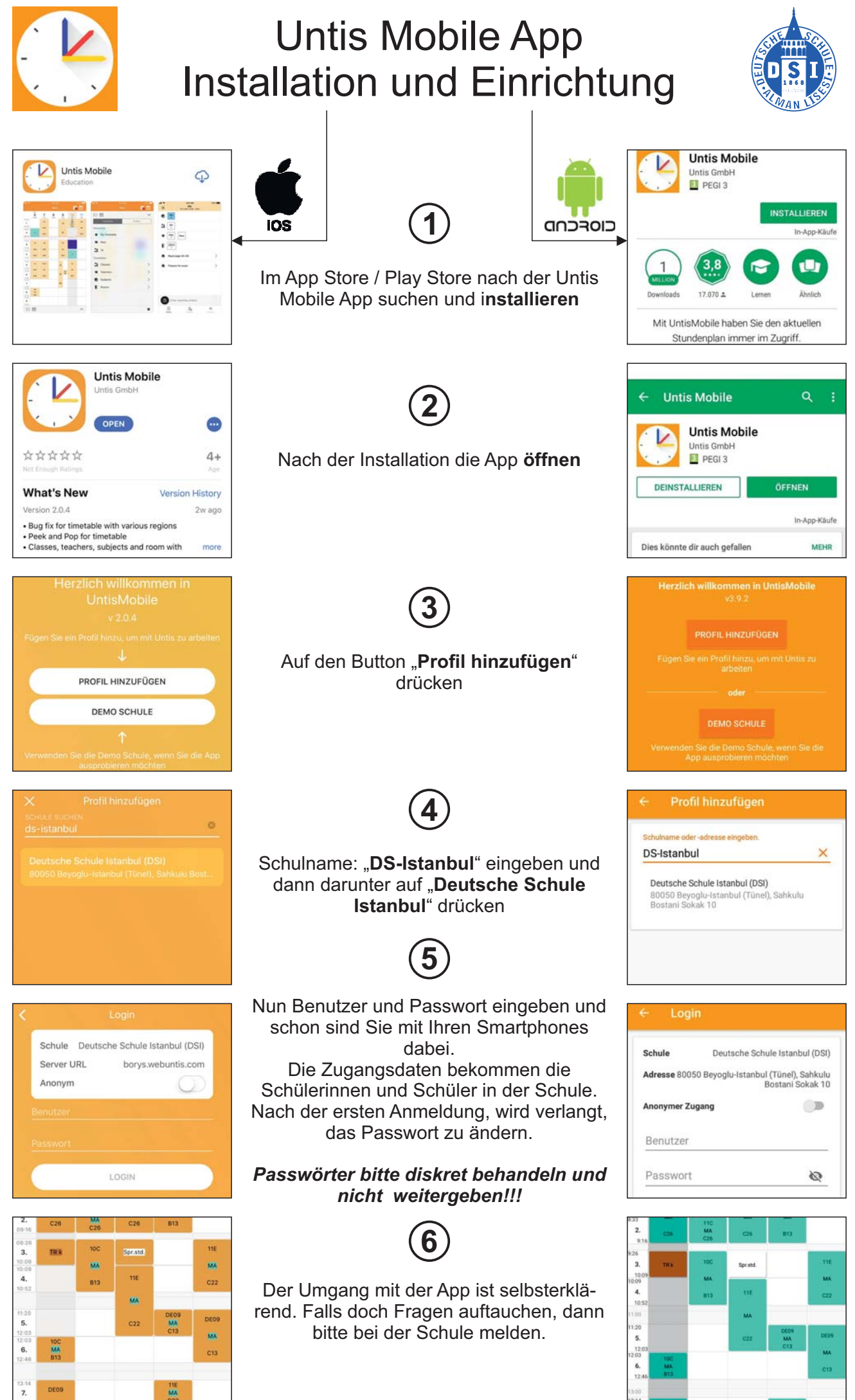

AL / UR 14.01.2020